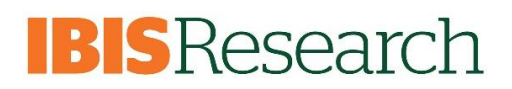

IBISResearch is a comprehensive solution for proposal submission, agreement creation and award management. The system ensures successful proposal creation and budget development, electronic submission to Grants.gov, creation and negotiation of agreements and post-award management capabilities including award setup, modification entry, and budget reconciliation to enter and track sponsor approved budgets.

This guide provides an introduction to the system for <u>all roles</u> and includes guidance on navigating the system, understanding user roles, searching for records, and understanding the workflow of Proposals and Awards.

#### Need more help?

 If you are experiencing an issue with the system, please contact the HELP DESK at (305) 243-2314 or email: <u>OVPRShelpdesk@miami.edu</u> and include the IBISResearch Grants <u>Proposal ID</u> and/or <u>Award</u> <u>ID</u>.

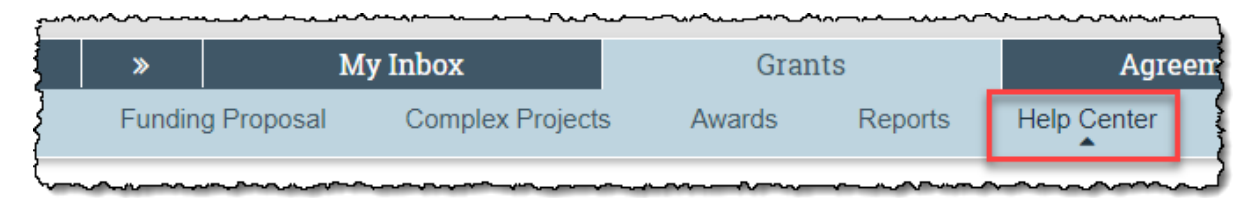

• Visit the OVPRS website for additional IBISResearch supporting documentation, including FAQs and Workflow diagrams, at <a href="https://www.research.miami.edu/systems/index.html">https://www.research.miami.edu/systems/index.html</a>.

### Table of Contents

| 1. | . Nev | w Terminology                                               | 3  |
|----|-------|-------------------------------------------------------------|----|
| 2. | . Nav | vigating the System                                         |    |
|    | 2.1.  | Logging In                                                  | 5  |
|    | 2.2.  | Dashboard: My Inbox, My Reviews, Recently Viewed            | 5  |
|    | 2.3.  | Grants Project Listing Page                                 | 6  |
|    | 2.4.  | How to Search for Records                                   | 6  |
|    | 2.5.  | Workspace                                                   | 7  |
|    | 2.6.  | SmartForm                                                   | 8  |
| 3. | Uno   | derstanding User Roles                                      | 10 |
| 4. | Uno   | derstanding the Workflow                                    | 12 |
|    | 4.1.  | Proposal Workflow                                           | 12 |
|    | 4.2.  | System-to-System Submissions through Grants.gov Workflow    | 13 |
|    | 4.3.  | Award Workflow                                              | 14 |
|    | 4.4.  | Award Modification Request and Award Modification Workflows | 15 |
| 5. | Und   | derstanding Email Notifications                             | 16 |
|    | 5.1.  | Proposal Email Notifications                                | 16 |
|    | 5.2.  | Award Email Notifications                                   | 16 |
|    | 5.3.  | Award Modification Request Email Notifications              | 17 |
|    | 5.4.  | Award Modification Email Notifications                      | 18 |
|    | 5.5.  | Subaward Email Notifications                                | 18 |
| 6. | Und   | derstanding IBISResearch Numbers                            | 19 |

IBISResearch is the University of Miami's new grants and agreements management system. IBISResearch is used to develop, route and submit proposals, set up awards, request modifications, initiate and route ancillary reviews, create, negotiate and track agreements and create and track subawards.

Below are some of the terminologies you will encounter in IBISResearch:

| IBISResearch  | Definition                                                                             |
|---------------|----------------------------------------------------------------------------------------|
| Terminology   |                                                                                        |
| Ancillary     | Refers to reviews by other offices or individuals to provide feedback or higher        |
| Review        | approval. Ancillary reviews are conducted in parallel with Department and ORA          |
|               | reviews. For example, the waiver of Indirect Costs requires an Ancillary Review.       |
|               | Ancillary Reviews are typically initiated by the PI/Study Staff and approval is        |
|               | required prior to submission of the proposal.                                          |
| Funding Award | This is an award in IBISResearch. New Award numbers in IBISResearch will begin         |
| _             | with IBIS. For example: IBIS0000135. You will also see awards which have migrated      |
|               | from Workday. Those begin with AWD.                                                    |
| Funding       | The proposal record created in IBISResearch to document and track the request for      |
| Proposal      | funding. This is similar to the InfoEd proposal. Funding Proposals are identified by   |
|               | the FP Number, for example: FP0000036.                                                 |
| Guest List    | List of users who have edit or view only privileges in IBISResearch.                   |
| SmartForm     | These are the pages listing the questions or uploads required to complete the          |
|               | proposal, award, or agreement. These are "smart" form pages because they will          |
|               | hide or show relevant questions based upon selections made and questions               |
|               | answered previously. The Funding Proposal in IBISResearch is an example of a           |
|               | SmartForm.                                                                             |
| Specialist    | This is a role in IBISResearch and refers to the individuals in the Office of Research |
|               | Administration handling grants and agreements.                                         |
| SPO           | SPO refers to the Office of Research Administration.                                   |
| State         | State is the status in which the proposal, award, or agreement is in the               |
|               | IBISResearch workflow. In IBISResearch, the state is indicated on the top left in an   |
|               | orange box. For example, if a proposal is in the Department Review state, it means     |
|               | it was routed to the responsible department for review, and it is pending approval by  |
|               | the department.                                                                        |
|               |                                                                                        |
| Study Staff   | This is a role in IBISResearch that refers to individuals who have edit rights for a   |
|               | proposal/agreement.                                                                    |
| Tags          | Tags are special designations or methods of identifying certain information in a       |
|               | proposal. UM uses Tags to collect the primary scientific classification for each       |
|               | proposal. It is recommended that the PI/Study Staff select the scientific              |
|               | classification which apply to the proposal.                                            |

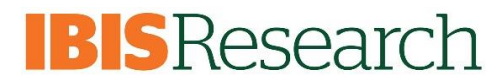

#### **Other New Terms**

Workspace: Refers to the home page from where you can navigate and initiate activities.

| Sponsor<br>view | Proje                                      | ct Champ                 | oions    | (Nov)     |                                  |                   |                |                                          | FP00000002       | Funding Proposa |
|-----------------|--------------------------------------------|--------------------------|----------|-----------|----------------------------------|-------------------|----------------|------------------------------------------|------------------|-----------------|
|                 | Proposal I                                 | nformation               |          |           |                                  |                   |                | Budget Informati                         | on               |                 |
|                 | PD/PI:                                     |                          |          |           | R                                | ebecca Simms (pi) |                | Starting Date:                           |                  | 7/1/2020        |
| osal            | Department:                                |                          |          |           | Gastroenterology<br>Ava Lambert  |                   |                | Number of Periods:                       |                  | 2<br>\$300,154  |
|                 | Specialist:                                |                          |          |           |                                  |                   |                | Total Direct:                            | Total Direct:    |                 |
|                 | Sponsors:<br>Internal Submission Deadline: |                          |          |           | Spencer Foundation<br>11/21/2019 |                   |                | Total Indirect:                          | \$104,407        |                 |
|                 |                                            |                          |          |           |                                  |                   |                | Total:                                   |                  | \$404,561       |
| leviews         | Budgets<br>Working                         | SF424 Summary Budgets    | History  | Reviewers | Attachments                      | Financials        | Reviewer Notes | Related Projects Chan                    | ge Log           |                 |
|                 | Name                                       | -                        |          |           | SmartForm                        | ▼ Date Modified   | State          | Funding Source                           | Total            | In Financials?  |
|                 | Spend                                      | cer Foundation           |          |           | [Edit] 🕶                         | 11/7/2019 1:20 PM | Under Review   | <ul> <li>Foundation/Not For F</li> </ul> | Profit \$404,561 | yes             |
|                 | Cost :                                     | Sharing for Salary and E | quipment |           | [Edit] 🕶                         | 11/7/2019 1:20 PM | Under Review   | / Institution (Internal)                 | \$172,222        | no              |
| Status          | 2 items                                    |                          |          |           |                                  | ø page            | 1 of 1 >       |                                          |                  | 10 / page       |
|                 |                                            |                          |          |           |                                  |                   |                |                                          |                  |                 |
|                 |                                            |                          |          |           |                                  |                   |                |                                          |                  |                 |
|                 |                                            |                          |          |           |                                  |                   |                |                                          |                  |                 |

<u>Activities</u>: Activities refer to the tasks listed on the left side of the screen on the workspace. Activities are based on security roles. Examples:

| ≣   | Team Disclosure Status          |
|-----|---------------------------------|
| •   | Submit For Department<br>Review |
| ÷   | Withdraw Proposal               |
| ю:  | Manage Ancillary Reviews        |
| S   | Manage Relationships            |
| Ф   | Manage Tags                     |
| *   | Create Agreement                |
| t   | Add Attachments                 |
| 4   | Сору                            |
| ÷   | Create Additional Budget        |
| ≯   | Export Budget                   |
| 1   | Send Email                      |
| 101 | Manage Guest List               |
| ρ   | Add Comment                     |

<u>Actions</u>: Actions refer to the blue buttons found on the left and listed above activities on the workspace. Actions are based on security roles.

Examples:

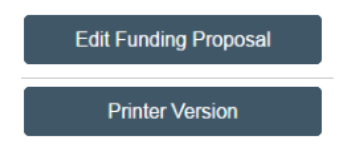

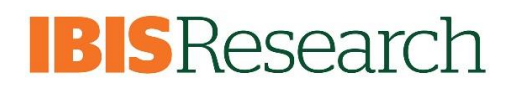

### 2. Navigating the System

#### 2.1. Logging In

The IBISResearch system can be accessed from the ORA website. Click on the "IBISResearch" link. Sign in using your University of Miami credentials.

#### 2.2. Dashboard: My Inbox, My Reviews, Recently Viewed

After logging in to the system, you are navigated to the Dashboard which contains the *My Inbox* page, a *My Reviews* Tab and a *Recently Viewed* section on the left.

My Inbox page acts as your to-do list and contains records (Proposals, Awards, Agreements, Budgets, etc.) from the Grants and Agreements modules in that require an action from you. If you are a Department Reviewer or an Ancillary Reviewer, the My Reviews tab will have items that require your review. You may also navigate between the Agreements and Grants module from the top navigation bar.

| HURON RESEARCH SU           | ITE                 | Navigate<br>Grants r           | between Agreements and<br>modules from these tabs |                    |                | Hello, Rebecca Simms (pi) |
|-----------------------------|---------------------|--------------------------------|---------------------------------------------------|--------------------|----------------|---------------------------|
| >>> Dashboar                | rd Agreements       | Grants                         | SF424 Center                                      |                    |                |                           |
| Create 🔻                    | My Inbox My Reviews |                                |                                                   |                    |                | Help                      |
| Recently Viewed             | My Inbox            |                                |                                                   |                    |                |                           |
| P                           | Filter by 😮 ID 🔹    | Enter text to search for       | Add Filter X Clear All                            |                    |                |                           |
| FP00000053: Davis           | ID                  | Name                           | Date Created                                      | Date Modified      | State          | Coordinator               |
| FP00000049: SONIA-1.17.20   | JWO0000005          | Jackson Work                   | 1/24/2020 9:27 AM                                 | 1/24/2020 9:27 AM  | Pre-Submission |                           |
| FP00000059: Natalia-1/23/20 | FP00000058          | EER 1/15/2020                  | 1/23/2020 1:25 PM                                 | 1/23/2020 1:35 PM  | Draft          | Ava Lambert               |
| FP00000051: Asenjo_1/17/20  | AMR0000007          | Extension of Award             | 1/23/2020 12:30 PM                                | 1/23/2020 12:30 PM | Draft          | Rebecca Simms (pi)        |
| FP00000052: Torres - READ   | OTH0000007          | TEST 01/22/2020 - JLV          | 1/22/2020 8:10 PM                                 | 1/22/2020 8:10 PM  | Pre-Submission |                           |
| FP00000050: Lopez 2-17-20   | FP0000042           | training-proposal-1-15-2020-pc | 1/15/2020 12:45 PM                                | 1/22/2020 12:39 PM | Draft          | Ava Lambert               |
| RU00000112: National        | FP00000057          | Test_1                         | 1/22/2020 12:33 PM                                | 1/22/2020 12:34 PM | Draft          | Ava Lambert               |
| Insental Health             | CTA00000013         | Agreement with Abbott (MVM)    | 1/16/2020 11:56 AM                                | 1/22/2020 9:02 AM  | Pre-Submission |                           |

Each record contains a unique **ID** that can be used to identify the type of record. For example, Funding Proposal IDs begin with "FP." Awards which have migrated over from Workday will being with "AWD" and new Awards created in IBISResarch will begin with "IBIS". See "Understanding IBISResearch ID Numbers" below for additional information.

The **State** is the status of the record in the workflow and gives you a clue about what to do next.

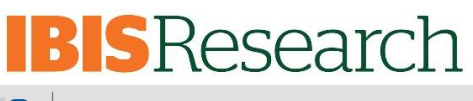

HURON RESEARCH SUITE Hello, Rebecca Simms (pi) » Dashboard Grants SF424 Center Agreements 🕜 Help My Inbox My Reviews My Inbox **Recently Viewed** Filter by 😧 ID Add Filter X Clear All Enter text to search for FP00000053: Davis ID Name Date Created Date Modified State Coordinator FP00000049: SONIA-1.17.20 JWO0000005 Jackson Work 1/24/2020 9:27 AM 1/24/2020 9:27 AM Pre-Submission FP00000059: Natalia-1/23/20 FP00000058 EER 1/15/2020 1/23/2020 1:25 PM 1/23/2020 1:35 PM Draft Ava Lambert AMR0000007 FP00000051: Asenjo\_1/17/20 Extension of Award 1/23/2020 12:30 PM 1/23/2020 12:30 PM Draft Rebecca Simms (pi) OTH0000007 TEST 01/22/2020 - JLV 1/22/2020 8:10 PM 1/22/2020 8:10 PM Pre-Submission FP00000052: Torres - READ FP0000042 training-proposal-1-15-2020-pc 1/15/2020 12:45 PM 1/22/2020 12:39 PM Draft Ava Lambert FP00000050: Lopez 2-17-20 EP0000057 Test\_1 1/22/2020 12:33 PM 1/22/2020 12:34 PM Draft Ava Lambert BU00000113: National CTA00000013 1/16/2020 11:56 AM 1/22/2020 9:02 AM Agreement with Abbott (MVM) Pre-Submission

### 2.3. Grants Project Listing Page

The *Grants Project Listing* page shows you all the records you have permission to see. Users have permission to see records (proposal, awards, and agreements) they are associated with as a PI, Project Personnel, Administrative Personnel, Guest List editor/viewer, Ancillary Reviewer, or Specialist in the central office.

The sub-navigator bar organizes this page into the different project types.

The *Funding Proposal* and Awards pages contains all proposals and awards you have permission to see. The tabs represent different states throughout the workflow, however the first tab contains a list of all records, regardless of state.

**Note:** The University of Miami **does not** use the Complex Projects page.

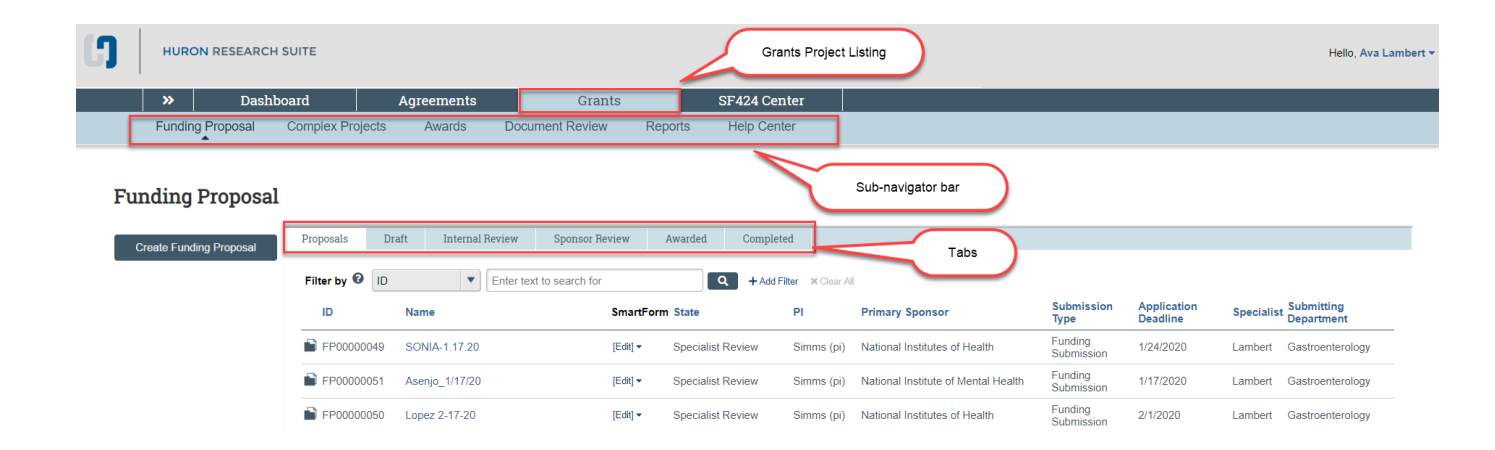

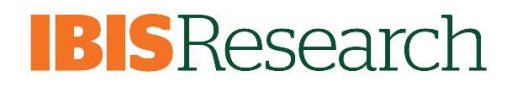

### 2.4. How to Search for Records

Use the Filter by fields to search for a record by various information (e.g. ID, Name, State, etc.).

Search for key words - use the wild card feature by entering a "%" sign before and after the key word.
 In the example below, the user searched for the word "MVM" in the proposal name by selecting "Name" in the Filter by drop-down list and entering "%MVM".

| My Inbox                            | My Reviews                              |                                                        |                                         |
|-------------------------------------|-----------------------------------------|--------------------------------------------------------|-----------------------------------------|
| My Inbox                            |                                         |                                                        |                                         |
| Filter by <table-cell></table-cell> | Name                                    | ▼ %MVM Q                                               | + Add Filter × Clear All                |
| ID                                  |                                         | Name                                                   | Date Created                            |
|                                     | CTA00000013 Agreement with Abbott (MVM) |                                                        |                                         |
| CTA0                                | 0000013                                 | Agreement with Abbott (MVM)                            | 1/16/2020 11:56 AM                      |
| FP00                                | 0000013                                 | Agreement with Abbott (MVM) Import Subaward Test - MVM | 1/16/2020 11:56 AM<br>1/15/2020 4:32 PM |

#### 2.5. Workspace

From the *Inbox* or *Grants Project Listing* pages, click on the name of a record to access the project's Workspace. The Workspace contains key information associated with the record (State, Title, ID, etc.) and also contains various buttons and links to perform Activities.

The information displayed on this page is dependent upon the state of the record and the user role you are logged in as.

The tabs displayed on the workspace are specific to the record type (e.g. Proposal, Award, etc.) and contain additional details about the record, including the history, reviewers, and attachments. Use the **Edit Funding Proposal** button to edit the *Proposal SmartForm*.

| >> Dashboa                                           | rd A             | greements             |                  | Grants    | SF424         | 4 Center        |                |                  |                |             |                  |
|------------------------------------------------------|------------------|-----------------------|------------------|-----------|---------------|-----------------|----------------|------------------|----------------|-------------|------------------|
| Funding Proposal                                     | State            | Awards                | Documer          | nt Review | Reports He    | elp Center      |                |                  |                | D           |                  |
| Draft                                                | Trainin          | ig Test               | (MVV             | ) - 01/1  | 5/2020        |                 | Title          |                  | Ĺ              | FP00000043  | Funding Proposal |
| Next Steps                                           |                  |                       |                  |           |               |                 |                |                  |                |             |                  |
| Edit Funding Proposal                                | Proposal Info    | rmation               |                  |           |               |                 |                | Budge            | et Information |             |                  |
|                                                      | PD/PI:           |                       |                  |           | Savita Pahwa  | a               |                | Startin          | g Date:        |             | 12/1/2020        |
| Printer Version                                      | Department:      |                       |                  |           | Microbiology  | & Immunology    |                | Numbe            | r of Periods:  |             | 4                |
|                                                      | Specialist:      |                       |                  |           | Ava Lambert   |                 |                | Total D          | irect:         |             | \$1,000,000      |
| Create Document Review                               | Sponsors:        |                       |                  |           | National Inst | tutes of Health |                | Total In         | direct:        |             | \$521,625        |
| Create Document Review                               | Internal Submiss | ion Deadline:         |                  |           | 5/22/2020     |                 |                | Total:           |                |             | \$1,521,625      |
| Team Disclosure Status                               | SF424 Link:      |                       |                  |           | SF-4240000    | 0016            |                |                  |                |             |                  |
| <ul> <li>Submit For Department<br/>Review</li> </ul> | Budgets S        | F424 Summary          | History          | Reviewers | Attachments   | Financials      | Reviewer Notes | Related Projects | Change Log     |             |                  |
| <ul> <li>Withdraw Proposal</li> </ul>                | Working Bud      | laets                 |                  |           |               |                 |                |                  |                |             |                  |
| Manage Ancillary Reviews                             | -                | -                     |                  |           |               |                 |                |                  |                |             |                  |
| Create-Update SF424                                  | Name             |                       |                  |           | SmartFo       | orm 🔻 Da        | te Modified    | State Fundin     | g Source       | Total       | In Financials?   |
| Manage Relationships                                 | Cost Shar        | ring for National Ins | stitutes of Heal | th        | [Edit] 🕶      | 1/15            | /2020 3:03 PM  | Draft Instituti  | on (Internal)  | \$32,962    | no               |
| 🌣 Manage Tags                                        | National I       | nstitutes of Health   |                  |           | [Edit] 🕶      | 1/15            | /2020 3:01 PM  | Draft Federa     |                | \$1,521,625 | yes              |
| Create Agreement                                     | Activitie        | es                    |                  |           |               | • page          | e 1 of 1 ▶     |                  |                |             | 10 / page        |

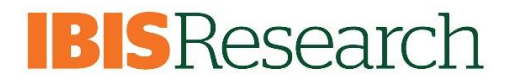

#### 2.6. SmartForm

The SmartForm is a series of pages you complete with information about the record. Proposals, Budgets, Awards, Subawards, Award Modification Requests, and Award Modifications have unique SmartForms. A red asterisk (\*) next to a question indicates the field is required. It is strongly encouraged that you complete all fields even if not required. Click the Help icon (?) ) for more information about how to answer the question.

| General Proposal                    | You Are Here: Training Test (MVV) - 01/15/20<br>Editing: FP00000043                     |
|-------------------------------------|-----------------------------------------------------------------------------------------|
| Personnel                           |                                                                                         |
| Submission<br>Information           | General Proposal Information                                                            |
| Funding Opportunity<br>Announcement | 1. Type of application:<br>New                                                          |
| Budget Periods and<br>Key Dates     | a. Is this award being transferred from another institution?<br>○ Yes ● No <u>Clear</u> |
| IBIS Proposal<br>Information        | 2. * Short title of proposal:                                                           |
| Compliance Review                   | Training Test (MVV) - 01/15/2020                                                        |
| Additional Proposal<br>Information  | 3. * Long title of proposal:                                                            |
| Completion<br>Instructions          | Training Test (MVV)      Help text      Help text                                       |
|                                     | Savita Pahwa 8                                                                          |

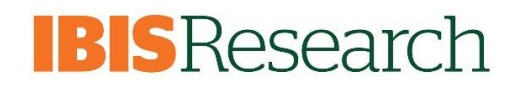

### 3. Understanding User Roles

User roles determine what area of the system users can view and what activities they can perform when a record (proposal, award, etc.) is in a particular state.

The user roles and user groups configured for UM are defined in the tables below.

| System User Roles    | Responsibility                                                                                    |
|----------------------|---------------------------------------------------------------------------------------------------|
| Study Staff          | Creates and submits proposals                                                                     |
|                      | All users in IBISResearch have this role.                                                         |
| Department Reviewer  | Approves proposals and documentation when part of a workflow. Creates ancillary reviews as needed |
|                      | Also includes administrators who create and manage proposals on behalf of departments             |
| Specialists          | Create and manage proposals, awards, and award modifications (ORA Role)                           |
| SF424 Specialist     | Additional role given to Specialists that allows the ability to submit the SF424 (ORA Role)       |
| Award Approver       | Activate and approve awards or award modifications in Final Review (ORA Role)                     |
| Contract Specialist  | Creates and manages Outgoing Subawards (ORA Role)                                                 |
| Global Grants Viewer | Provides read access to all records in IBISResearch                                               |

| User Group           | General Responsibilities                                                                                                    | Users on Team                                                                                     | Required User Role(s)                                                                        |
|----------------------|----------------------------------------------------------------------------------------------------|---------------------------------------------------------------------------------------------------|----------------------------------------------------------------------------------------------|
| Research Community   | <ul> <li>Create proposals, including budget(s)</li> <li>Create and complete the SF424</li> <li>Negotiate and collect information w/ collaborating departments</li> <li>Create ancillary reviews</li> <li>Upload science documentation</li> <li>Submit for Department review</li> <li>PI or Team member certifies on behalf of the PI</li> </ul> | <ul> <li>PI</li> <li>Co-PI(s)</li> <li>PI Assistants</li> <li>Department Adminstrators</li> </ul> | • Study Staff                                                                                |
| Department Reviewers | <ul> <li>Approve proposal and documentation when part of a<br/>workflow or as an ancillary reviewer</li> </ul>                                                                                                    | <ul> <li>Department Administrators</li> <li>Chairs</li> <li>Deans</li> <li>Directors</li> </ul>   | <ul> <li>Study Staff</li> <li>Department<br/>Reviewer/Chair</li> <li>SF424 Reader</li> </ul> |

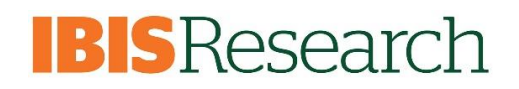

### 4. Understanding the Workflow

The diagrams below illustrate the workflows of Proposal, Award, Award Modification Requests, and Award Modification records.

#### 4.1. Proposal Workflow

Below is the workflow of a Proposal by State:

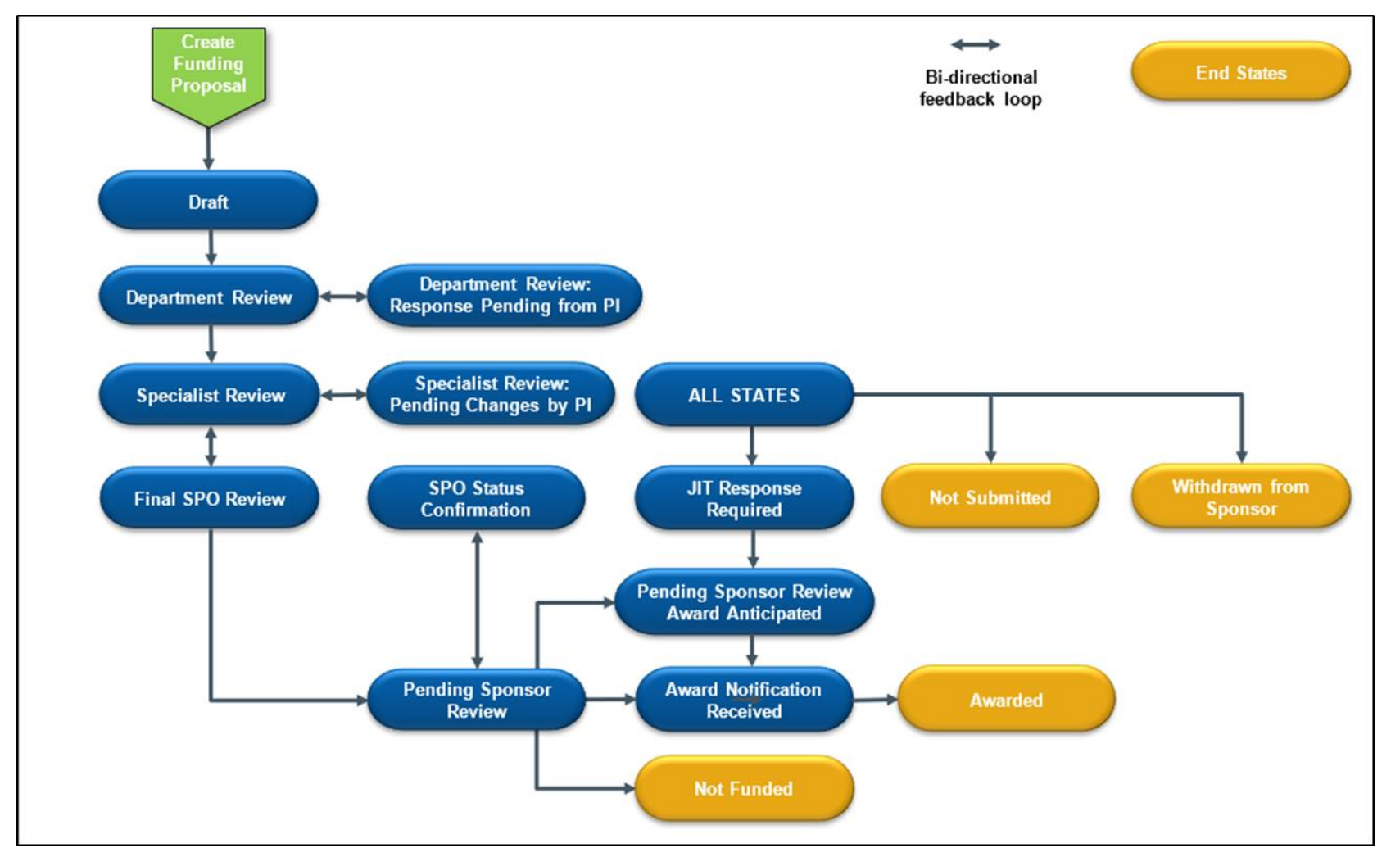

### 4.2. System-to-System Submissions through Grants.gov Workflow

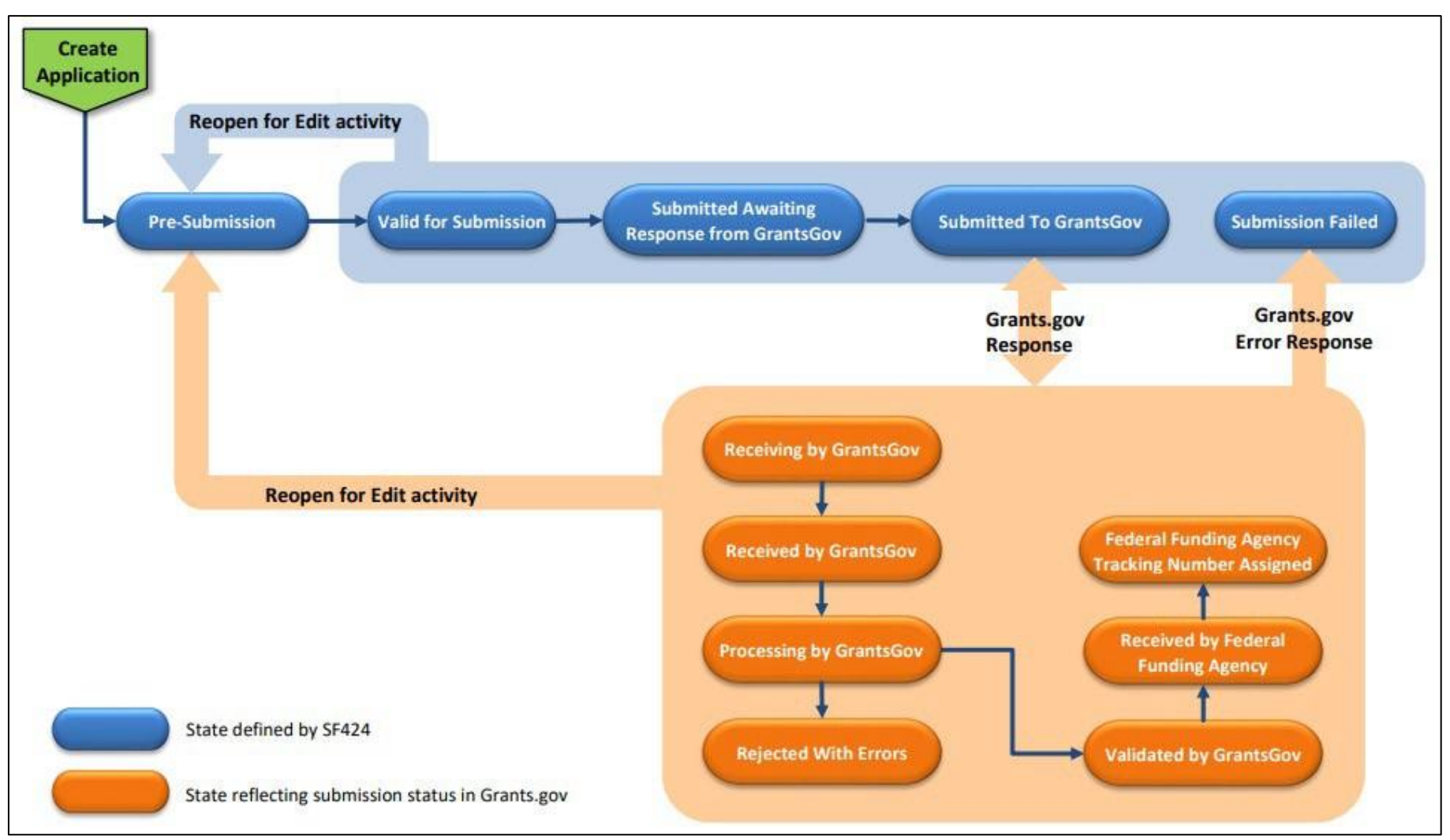

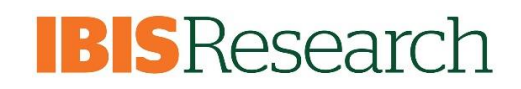

### 4.3. Award Workflow

Below is the workflow of an Award by State:

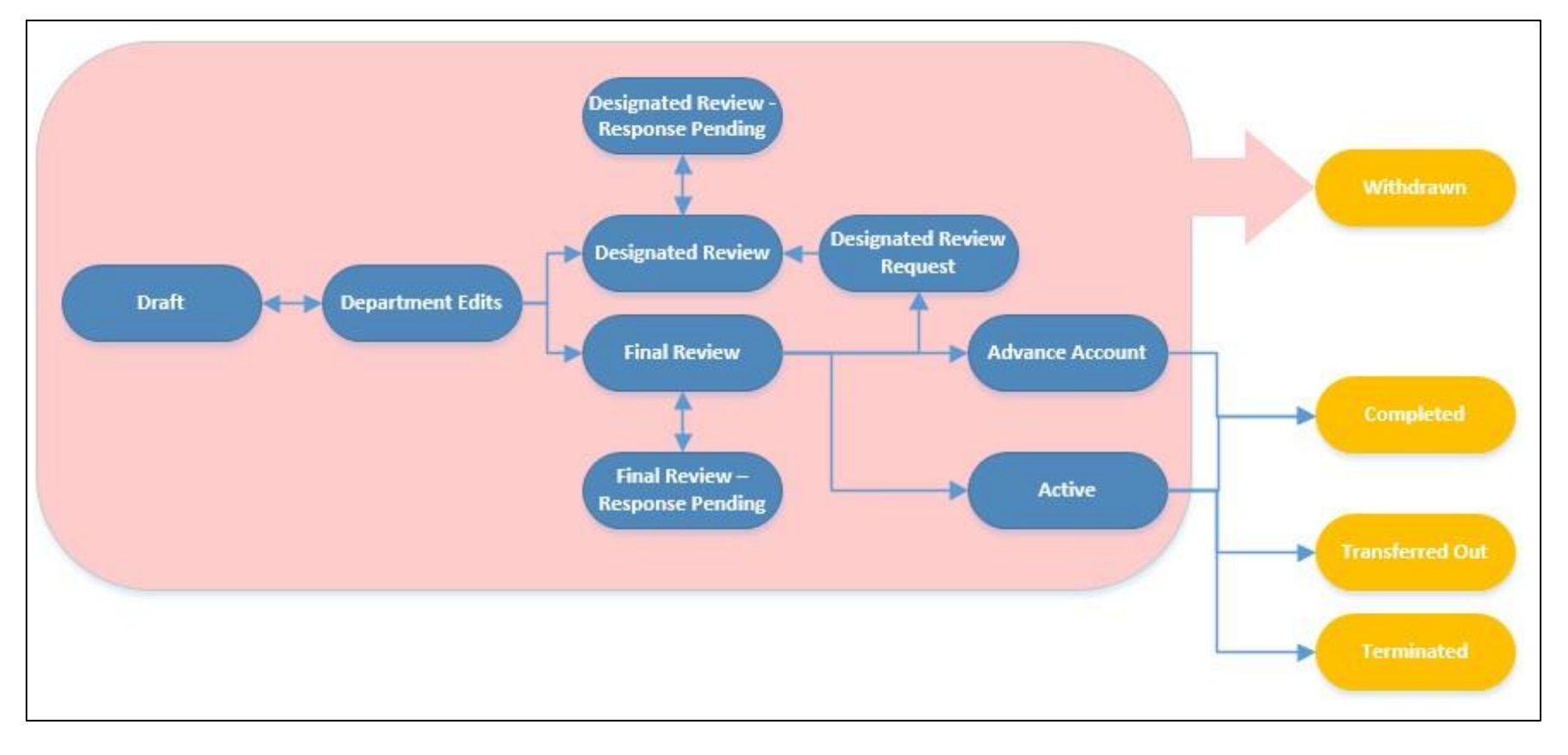

### 4.4. Award Modification Request and Award Modification Workflows

Below is the workflow of an Award Modification Request by State:

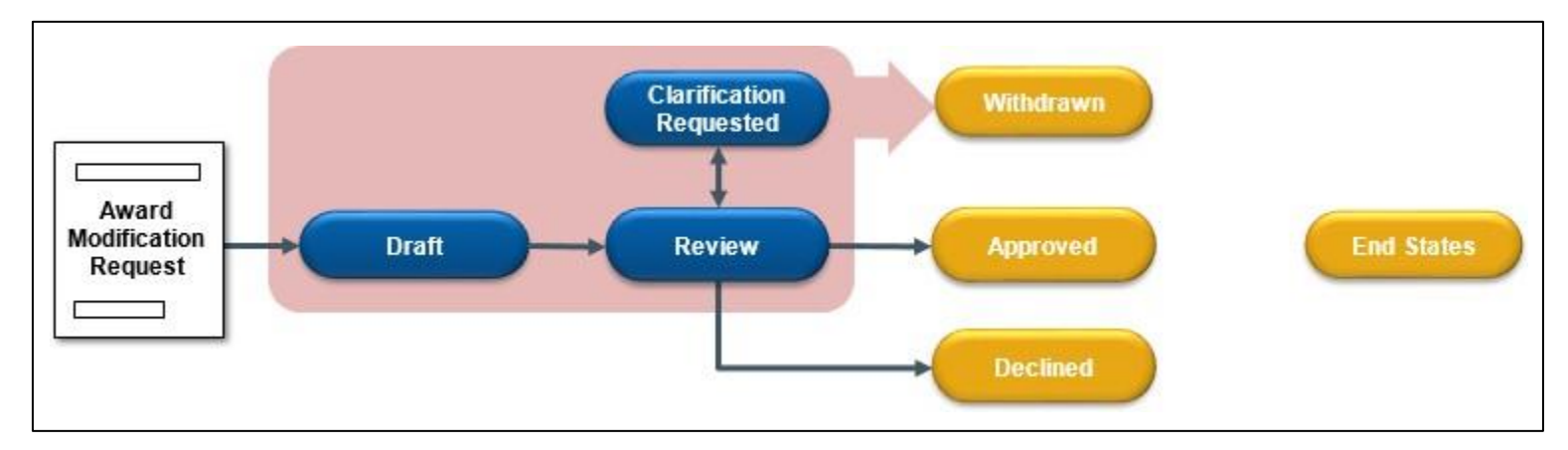

Below is the workflow of an Award Modification by State:

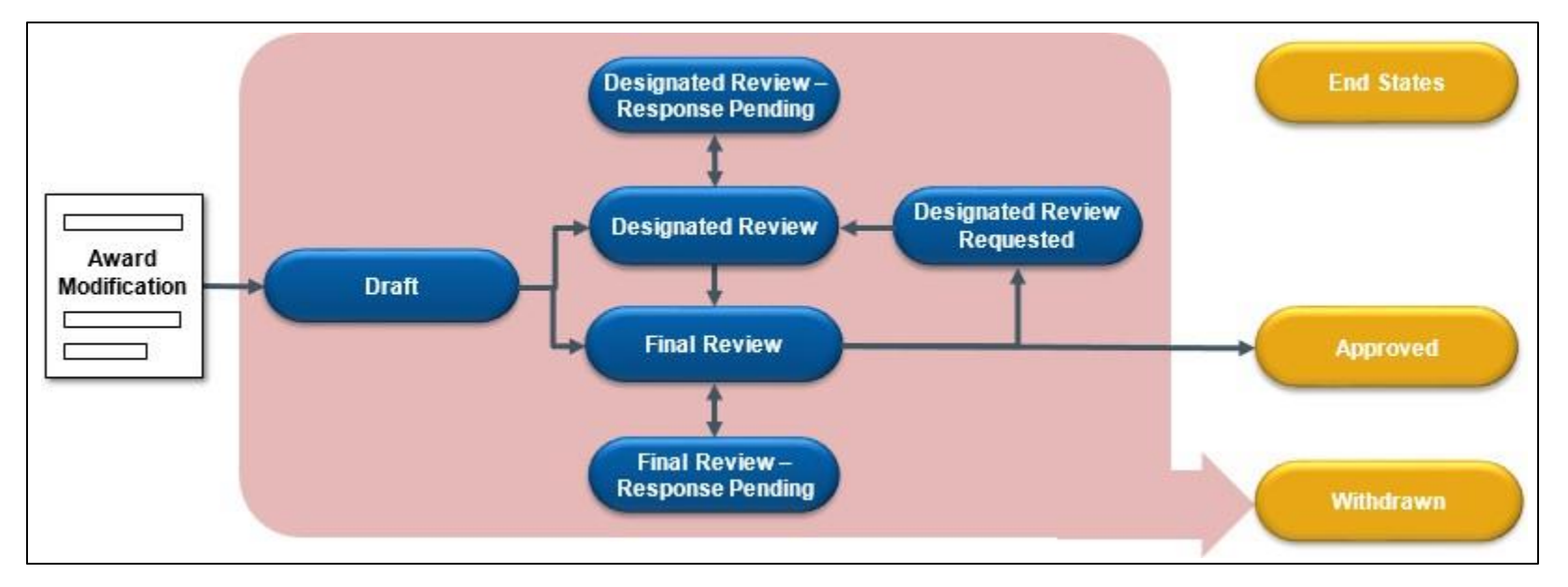

### 5. Understanding Email Notifications

Many activities and state transitions within the workflows trigger email notifications. The subsections below identify when email notifications for proposals, awards, award modification requests, award modifications, and subawards.

**()** Important: Email notifications will only be sent to University of Miami email addresses.

### 5.1. Proposal Email Notifications

| Trigger                                                                                                   | Sent To                                                 |
|----------------------------------------------------------------------------------------------------|---------------------------------------------------------|
| Manage Ancillary Review activity                                                                          | Assigned Ancillary reviewers                            |
| Send Email activity                                                                                       | Recipients selected in the activity                     |
| State transition from "Department Review" to "Department Review: Response Pending from PI"                | PI, Administrative Contact                              |
| State transition from "Final SPO Review" to "Pending Sponsor Review" (with or without a SF424 submission) | PI                                                      |
| State transition to "JIT Response Required"                                                               | PI, Administrative Contact                              |
| State transition from "Draft" to "Department Review"                                                      | Department Reviewers                                    |
| State transition to "Not Submitted"                                                                       | PI                                                      |
| State transition from "Specialist Review" to "Specialist Review: Pending Changes by PI"                   | PI, Administrative Contact                              |
| State transition from "Department Review: Response Pending from PI" to "Department Review"                | Department Reviewers                                    |
| Award Letter Received activity                                                                            | Assigned Specialist, proposal editors, proposal readers |
| Notify SPO of Grant Status activity                                                                       | Assigned Specialist                                     |

### 5.2. Award Email Notifications

| Trigger                                                               | Sent To                                                                                      |
|-----------------------------------------------------------------------|----------------------------------------------------------------------------------------------|
| Manage Ancillary Reviews                                              | Assigned Ancillary Reviewers                                                                 |
| Send Email activity                                                   | Recipients selected in activity window                                                       |
| 30 Day Reminder                                                       | Deliverables owner, responsible party, and any other staff selected to receive notifications |
| 60 Day Reminder                                                       | Deliverables owner, responsible party, and any other staff selected to receive notifications |
| Activate activity (when Award is activated)                           | Assigned Specialist, PI, Administrative Contact                                              |
| Activate activity (when Award has an Advance Account)                 | Assigned Specialist, PI, Administrative Contact                                              |
| Assign Award Approver activity                                        | Award Approver                                                                               |
| State transition from "Draft" to "Department Edit"                    | Award Editors, Assigned Specialist                                                           |
| Request Changes from Specialist activity (in Designated Review state) | Assigned Specialist                                                                          |
| Request Changes from Specialist activity (in Final Review state)      | Assigned Specialist                                                                          |
| Submit for Final Review activity                                      | Award Approver                                                                               |
| Request Designated Review activity                                    | Assigned Specialist                                                                          |
| Submit Changes activity (resubmitted for review)                      | Assigned Reviewer                                                                            |
| Submit Changes activity (re-assigned award for final review)          | Assigned Award Approver                                                                      |
| Assign Designated Reviewer activity                                   | Designated Review                                                                            |
| Assign Specialist activity                                            | Newly assigned Specialist                                                                    |
| Submit for Designated Review activity                                 | Designated Reviewer                                                                          |
| Withdraw activity                                                     | PI, Assigned Specialist, Assigned Award Approver                                             |

## 5.3. Award Modification **Request** Email Notifications

| Trigger                         | Sent To                                     |  |
|---------------------------------|---------------------------------------------|--|
| Approve activity                | Submitter of the award modification request |  |
| Request Clarifications activity | Submitter of the award modification request |  |
| Submit Clarifications activity  | Assigned Specialist                         |  |
| Decline activity                | Submitter of the award modification request |  |
| Assign Specialist activity      | Assigned Specialist                         |  |
| Submit to Specialist activity   | Assigned Specialist                         |  |
| Assign Submitter activity       | Submitter of the award modification request |  |
| Withdraw                        | Assigned Specialist                         |  |

### 5.4. Award Modification Email Notifications

| Trigger                                                     | Sent To                                         |  |  |
|-------------------------------------------------------------|-------------------------------------------------|--|--|
| Manage Ancillary Reviews activity                           | Assigned ancillary reviewers                    |  |  |
| Approve activity                                            | PI, Assigned Specialist, Administrative Contact |  |  |
| Assign Award Approver activity                              | Assigned Award Approver                         |  |  |
| Request Changes activity (initiated by Designated Reviewer) | Assigned Specialist                             |  |  |
| Request Changes activity (initiated by Award Approver)      | Assigned Specialist                             |  |  |
| Request Designated Review activity                          | Assigned Specialist                             |  |  |
| Submit Changes activity (for designated review)             | Assigned Designated Reviewer                    |  |  |
| Submit Changes activity (for final review)                  | Assigned Award Approver                         |  |  |
| Assigned Designated Reviewer activity                       | Assigned Designated Reviewer                    |  |  |
| Send Email activity                                         | Recipients selected in activity window          |  |  |
| Assign Specialist activity                                  | Assigned Specialist                             |  |  |
| Submit for Designated Review activity                       | Assigned Designated Reviewer                    |  |  |

| Submit for Final Review activity | Assigned Award Approver                          |
|----------------------------------|--------------------------------------------------|
| Withdraw activity                | PI, Assigned Award Approver, Assigned Specialist |

### 5.5. Subaward Email Notifications

| Trigger                          | Sent To                                                             |
|----------------------------------|---------------------------------------------------------------------|
| Send Fully Executed Notification | Recipients selected on the Personnel page of the Subaward SmartForm |

### 6. Understanding ID Numbers

Each parent record in IBISResearch contains a unique **ID** that can be used to easily identify the type of record in lists and reports. For example, Funding Proposal IDs begin with "FP" and new Award IDs begin with "IBIS".

The table below defines the ID acronyms used in Huron.

| IBISResearch | Acronym | ID Example        | Definition                                                                                                    |
|--------------|---------|-------------------|----------------------------------------------------------------------------------------------------|
| Module       |         |                   |                                                                                                    |
|              | FP      | FP00000087        | Funding Proposal – This is the proposal record in IBISResearch.                                                                                                    |
| Grants       | IBIS    | IBIS0000054       | Award – This is new Active Award created in IBISResearch. Awards that have migrated from Workday will being with AWD.                                                                                                    |
|              | BU      | BU0000083         | Budget – This could include the UM Project Budget, Subaward Budget(s), Cost Share Budget(s).                                                                                                    |
|              | MOD     | AWD0000094-MOD001 | Award Modification                                                                                                    |
|              | СТА     | CTA00000875       | <b>Clinical Trial Agreement</b> – are agreements covering the terms for a clinical trial to study<br>an investigational drugs or devices between the sponsor that may be providing the drug<br>or device, the financial support and/or proprietary information and the institution that<br>may be providing data and/or results. This excludes lab testing agreements.                                                                                                    |
| Agreements   | DUA     | DUA00000534       | <b>Data Use Agreement</b> – govern the transfer and use of specific data between<br>organizations. ORA processes DUAs that are directly related to a sponsored research<br>project. All other DUAs are processed by the Office of Privacy and Data Security (and<br>should be submitted to that office accordingly).                                                                                                    |
|              | MTA     | MTA0000099        | Inbound Material Transfer Agreement – are contracts covering the terms for the exchange of materials between two organizations, when the recipient intends to use it for his or her own research purposes. MTAs provide the rights of both the receiver and the provider of these materials. ORA process INBOUND MTAs where material is being provided at no cost to UM. MTAs do not involve payment of funds for the materials. An "MTA" involving the payment of funds is a purchase agreement (and should be processed accordingly to the applicable central office). |
|              | NDA     | NDA0000023        | <ul> <li>Inbound Non-Disclosure Agreement – are also known as confidentiality agreements, protect information that is not yet in the public domain by limiting further disclosure and use by the recipient. ORA handles NDA, covering information disclosed from a third party to UM relating to research. The Office of Technology Transfer handles CDA's covering information disclosed by UM to a third party (or mutually disclosed) relating to research, intellectual property, and/or innovations.</li> </ul>                                                     |
|              | JMO     | JWO000021         | Jackson Work Order – is an agreement between Jackson Health System (under the Master Research Collaboration Agreement between UM and Jackson Health System).                                                                                                    |

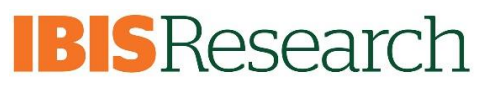

|     |             | The Jackson Work Order (JWO) outlines terms and conditions in which the Jackson          |
|-----|-------------|------------------------------------------------------------------------------------------|
|     |             | Health System will facilitate research and facilities for conducting studies which UM is |
|     |             | engaged in. The Work Order also often includes a budget outlining funds UM will pay      |
|     |             | the Jackson Health System for the services provided by them.                             |
| MA  | MA00005544  | Master Agreement – also known as Master Sponsored Agreements are umbrella                |
|     |             | agreements where the parties agree on certain terms and conditions for future research   |
|     |             | projects to be awarded as tasks or work orders.                                          |
| OS  | OS000055521 | Outgoing Subagreement – are agreements issued by UM to another entity to perform         |
|     |             | portions of work under a sponsored project. The subagreement terms include the flow      |
|     |             | down of terms and conditions from a prime award agreement.                               |
| SA  | SA00000764  | Sponsored Agreement – is a contract between UM and another party to conduct              |
|     |             | research at UM, whereby UM is receiving funds to support the research. This includes     |
|     |             | applied research, basic research, developmental research, research training, research    |
|     |             | fellowship, instruction, and other sponsored agreements.                                 |
| OTH | OTH00004556 | Other Agreements – are agreement for patient services, social services or infrastructure |
|     |             | support that are neither for research, instruction, fellowships, clinical trials, nor    |
|     |             | research training. Includes, Collaboration Agreement, Memorandum of Understanding,       |
|     |             | Teaming Agreements, Interpersonnel Agreements (IPAs) and others.                         |